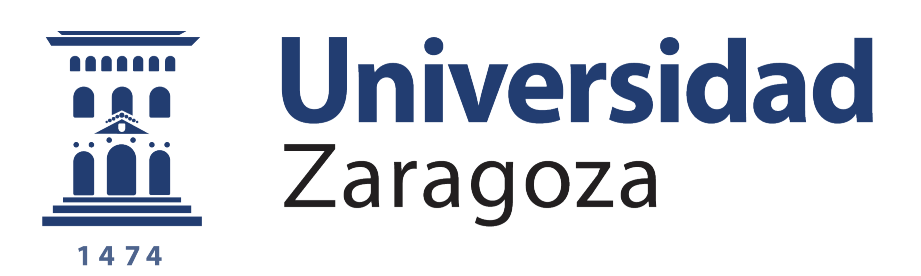

# Obtención del certificado electrónico de empleado público en la Universidad de Zaragoza

Versión 13.0 (Marzo de 2025)

# Índice

| Guía rápida1                                                                                                 |
|----------------------------------------------------------------------------------------------------|
| 1. Introducción                                                                                              |
| 1.1 Certificado de Persona Física (Ciudadano)3                                                               |
| 1.2 Certificado de Empleado Público (AC Sector Público)3                                                     |
| 2. Emisión del certificado de Empleado Público en la Universidad de Zaragoza4                                |
| 2.1 Consideraciones previas y recordatorios imprescindibles4                                                 |
| 2.2 Configuración del sistema operativo5                                                                     |
| 2.3 Solicitud del certificado6                                                                               |
| 2.4 Solicitud interna del certificado a través de e-Gestión del empleado en PeopleSoft<br>Recursos Humanos10 |
| 2.5 Descarga e instalación del certificado11                                                                 |
| 2.6 Firma del documento de solicitud del certificado en Circuitofirmas14                                     |
| 2.7 Visualización del certificado descargado15                                                               |
| 2.8 Exportar el certificado y protegerlo con contraseña17                                                    |
| 3. Preguntas frecuentes (certificados, identificación, firma, registro electrónico, sede electrónica)        |

# Guía rápida

# Consideraciones previas.

Se requiere disponer de dirección de correo @unizar.es en Identidad

https://identidad.unizar.es/identidad/ide100bienvenida.faces

Si no dispone de dirección de correo @unizar.es puede solicitarla en:

https://sicuz.unizar.es/correo-y-colaboracion/correo-electronico/correo-electronico/corre

# 1. Configuración (instalación software).

Es necesario descargar e instalar el software necesario para su sistema operativo, que encontrará en el siguiente enlace:

https://www.sede.fnmt.gob.es/descargas/descarga-software/instalacion-softwaregeneracion-de-claves

# 2. Solicitud del certificado en la web de la FNMT.

https://www.sede.fnmt.gob.es/certificados/administracion-publica/obtenercertificado/solicitar-certificado

- Asegúrese de que en este paso se le solicita establecer una contraseña, que será también requerida en el paso 4 "Descarga" así como en el uso posterior del certificado. (Mínimo 7 caracteres, a ser posible alfanumérica, sin signos de puntuación, asteriscos u otros similares).
- CIF de la Universidad: Q5018001G
- **CONSERVE** el código de solicitud que recibirá en su correo electrónico.
- 3. Solicitud interna del certificado en e-Gestión del empleado de la Universidad.

### https://rrhh.unizar.es/

Acceda a la aplicación de recursos humanos, con su nip y contraseña administrativa, a la pantalla **e-Gestión del empleado/Administración Electrónica/Solicitud cert.Electrónico** y realice la solicitud cumplimentando los campos allí requeridos.

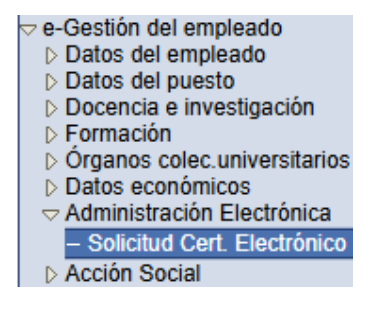

### 4. Descarga e instalación del certificado.

Una vez registrados sus datos en la FNMT, recibirá varios correos indicando que puede descargar el certificado en la siguiente dirección:

https://www.sede.fnmt.gob.es/certificados/administracion-publica/obtenercertificado/descargar-certificado

## 5. Firma en Circuitofirmas de la solicitud de emisión del certificado.

Es necesario acceder a Circuitofirmas (<u>https://circuitofirmas.unizar.es</u>) con su nip y contraseña administrativa y firmar la solicitud de emisión del certificado.

## 6. Copia de seguridad y protección con contraseña.

(Si en el momento de la descarga del certificado indicó que quería una copia del certificado, no será necesario realizar este paso).

Si necesita realizar una copia del certificado instalado en su equipo, puede **exportarlo y protegerlo con contraseña** siguiendo las instrucciones disponibles en la siguiente página:

https://cau.unizar.es/osticket/kb/faq.php?id=592

# 1. Introducción.

La Fábrica Nacional de Moneda y Timbre-Real Casa de la Moneda (en adelante, FNMT) pone a su disposición diferentes tipos de certificados electrónicos mediante los cuales podrá identificarse y realizar trámites de forma segura a través de Internet. Entre otros (compatibles entre sí):

# 1.1 Certificado de Persona Física (Ciudadano)

El certificado FNMT de Persona Física, que se emite sin coste **a cualquier ciudadano** que esté en posesión de su DNI o NIE, es la certificación electrónica expedida por la FNMT que vincula a su suscriptor con unos datos de verificación de firma y confirma su identidad personal. Este certificado le permitirá identificarse de forma telemática y firmar o cifrar documentos electrónicos.

El **procedimiento de obtención** de este certificado está detallado en la FNMT, en el enlace <u>https://www.sede.fnmt.gob.es/certificados/persona-fisica</u>

Si desea acreditar su identidad en la oficina establecida para tal fin en la Universidad de Zaragoza, puede solicitar cita previa en la siguiente página web: <u>https://sede.unizar.es/?app=citas&opcion=nueva&id=2&sede=1</u>

Está situada en la Oficina de Asistencia en Materia de Registro, Campus Plaza San Francisco, Edificio Antiguo Rectorado, planta calle. C/ Pedro Cerbuna 12, 50009 – Zaragoza.

(Esta acreditación no sirve para la solicitud del certificado de empleado público que debe gestionarse desde la aplicación PeopleSoft.)

# 1.2 Certificado de Empleado Público (AC Sector Público)

La Ley 40/2015, de 1 de octubre, de Régimen Jurídico del Sector Público, regula los sistemas de identificación de las Administraciones Públicas, así como los sistemas de firma electrónica del personal al servicio de las Administraciones Públicas.

Conforme a la citada Ley, la FNMT expide, entre otros, el certificado de firma electrónica del personal al servicio de la Administración Pública (**Certificado de Empleado Público**) a funcionarios, personal laboral, estatutario y personal autorizado, al servicio de la Administración Pública, en el **ejercicio de sus funciones para la misma**. La FNMT expide los certificados en "software" (como archivo descargable) o en tarjeta criptográfica.

La Universidad de Zaragoza dispone de una **Oficina de Registro habilitada por la FNMT** para emitir certificados electrónicos de empleado público de la FNMT a sus empleados.

Esta oficina depende de la Coordinación Administrativa de Aplicaciones Informáticas del Área de Recursos Humanos y está ubicada en el Edificio Interfacultades, 7ª planta (Torreón derecho). Su correo electrónico es tramita@unizar.es

El **procedimiento de obtención** de este certificado está detallado en el apartado 2 de este Manual.

# 2. Emisión del certificado de Empleado Público en la Universidad de Zaragoza

El **proceso de obtención** del Certificado de Empleado Público "**software**" (como archivo descargable) se divide en los siguientes pasos que deben realizarse en el orden señalado:

- 1. Configuración (instalación software).
- 2. Solicitud del certificado en la web de la FNMT.
- Solicitud interna del certificado a través de e-Gestión del empleado en PeopleSoft Recursos Humanos.
- 4. Descarga e instalación del certificado desde la web de la FNMT.
- 5. Copia de seguridad del certificado.

# 2.1 Consideraciones previas y recordatorios imprescindibles

Es necesario que disponga de correo electrónico **@unizar.es** en Identidad:

https://identidad.unizar.es/identidad/ide100bienvenida.faces

Puede solicitar dicha cuenta con su NIP y contraseña administrativa en la página:

https://sicuz.unizar.es/correo-y-colaboracion/correo-electronico/correo-electronicoinicio

Inexcusablemente, debe:

- No formatear el ordenador entre el proceso de solicitud y el de descarga del certificado.
- Realizar todo el proceso de obtención del certificado desde el mismo equipo, con el mismo usuario y el mismo navegador.
- No realizar actualizaciones en el equipo mientras dure el proceso.
- No desinstalar y volver a instalar el Configurador de la FNMT entre el proceso de solicitud y el de descarga del certificado.

# 2.2 Configuración del sistema operativo

Para obtener el certificado **es necesario descargar e instalar** el software necesario para generar las claves, que encontrará en el siguiente enlace:

https://www.sede.fnmt.gob.es/descargas/descarga-software/instalacion-softwaregeneracion-de-claves

Elija el configurador necesario para su sistema operativo, descárguelo y ejecute la descarga.

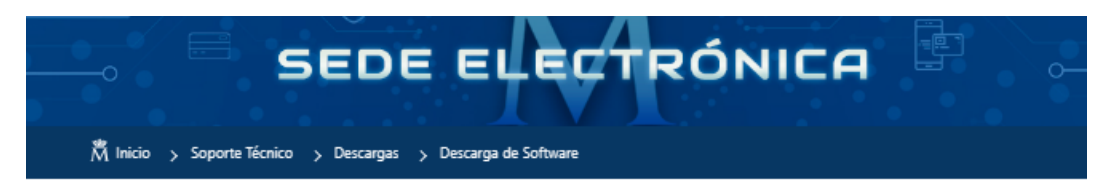

# Descarga software generación de claves

La Fábrica Nacional de Moneda y Timbre ha desarrollado esta aplicación para solicitar las claves necesarias en la obtención de un certificado digital. Puede ser ejecutada en cualquier navegador y sistema Operativo.

Descargue e instale el software necesario para su sistema operativo.

Los antivirus y proxies pueden impedir el uso de esta aplicación, por favor no utilice proxy o permita el acceso a esta aplicación en su proxy.

#### WINDOWS

Configurador FNMT-RCM para Windows 32 bits

Configurador FNMT-RCM para Windows 64 bits

#### MAC

Configurador FNMT-RCM para MacOS

Si al instalar en MacOS aparece un mensaje indicando que no se puede instalar el software por proceder de un desarrollador no identificado debe ir a Preferencias del sistema -> Seguridad y Privacidad -> Pestaña GENERAL, en la sección Permitir apps descargadas de, debe permitir la ejecución de la aplicación para que continúe el proceso de instalación. En iOS Ventura debe de ir a Ajustes del sistema > Privacidad y Seguridad > apartado de Seguridad aparecerá la opción de permitir apps descargadas.

NOTA para MAC con chip M1 ¿Cómo puedo comprobar qué chip tiene mi MAC?

Una vez instalado el programa Configurador FNMT-RCM para MacOS vaya al launchpad y ejecute el programa instalado. Si no tuviera instalada la aplicación Rosetta le pedirá que la instale, permita su instalación. Ahora podrá solicitar el certificado desde **Mozilla Firefox o Google Chrome.** 

#### LINUX

Configurador FNMT-RCM para GNU/Linux 64 bits (DEB)

Configurador FNMT-RCM para GNU/Linux 64 bits (RPM)

Conceda los permisos necesarios, acepte las condiciones y pulse "Siguiente" hasta que comunique que está debidamente instalado.

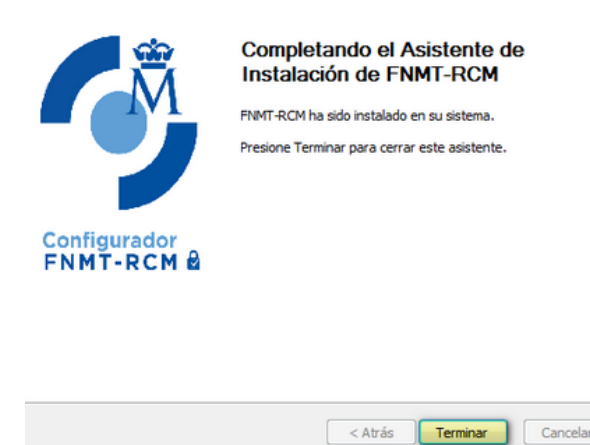

# 2.3 Solicitud del certificado

La **solicitud de emisión** del Certificado de empleado público (AC Sector Público) se realiza a través del siguiente enlace:

# https://www.sede.fnmt.gob.es/certificados/administracion-publica/obtenercertificado/solicitar-certificado

Al finalizar el proceso de solicitud, se obtiene un código necesario para el resto de pasos.

| INICIO                                                                                                    |   | 🕅 Inicio 🦻 Cert. Electrónico Sector Público 🍃 Certificado de empleado público                                                                                                    |  |  |
|----------------------------------------------------------------------------------------------------|---|----------------------------------------------------------------------------------------------------|--|--|
| Cert. Electrónico Ciudadano                                                                                                    | + |                                                                                                    |  |  |
| Cert. Electrónico Empresa                                                                                                    | + |                                                                                                    |  |  |
| Cert. Electrónico Sector<br>Público                                                                                                 | - | 1 Configuración Previa 2 Solicitar Certificado 3 Acreditar Identidad 4 Descargar Certificado                                                                                                    |  |  |
| Información General                                                                                                    |   |                                                                                                    |  |  |
| Certificado de empleado<br>público                                                                                                  | - | Antes de realizar este paso es necesario instalar el software del paso 1 Configuración previa.                                                                                                    |  |  |
| <ul> <li>Configuración Previa</li> <li>Solicitar Certificado</li> <li>Acreditar Identidad</li> <li>Descargar Certificado</li> </ul> |   | Asegúrate que en esta solicitud te solicita establecer una contraseña nueva para solicitar el código y que será también requerida en el paso 4 de la Descarga, en caso de olvido, la contraseña no se podrá recuperar teniendo que iniciar de nuevo la solicitud. |  |  |
| Certificado con Seudónimo                                                                                                    | + | 2 Solicitar Certificado                                                                                                    |  |  |
| Certificado Seudónimo Adm.<br>Justicia                                                                                              | + | 2. Solicital Certificado                                                                                                    |  |  |
| Certificado de Firma<br>Centralizada                                                                                                | + | Formulario de solicitud de certificado de empleado público (AC Sector Público)<br>Introduzca todos los datos que se le solicitan                                                                                                    |  |  |
| Certificado Seudónimo Adm.<br>Justicia Firma Centralizada                                                                           | + | Nº DEL DOCUMENTO DE                                                                                                    |  |  |
| Preguntas Frecuentes                                                                                                    |   |                                                                                                    |  |  |
| Verificar Estado                                                                                                    |   | PRIMER APELLIDO                                                                                                    |  |  |
| Soporte Técnico                                                                                                    | + |                                                                                                    |  |  |
| Trámites                                                                                                    | + | CORREO ELECTRÓNICO                                                                                                    |  |  |
|                                                                                                    |   | Confirme aqui su CORREO<br>ELECTRÓNICO<br>INSTRUCCIONES:                                                                                                    |  |  |
|                                                                                                    |   | <ul> <li>Recuerde que para evitar problemas en la solicitud y descarga de su certificado es necesario haber configurado correctamente su navegador. En nuestra sede<br/>electrónica encontrará el software de configuración automática.</li> </ul>                |  |  |
|                                                                                                    |   | - El nº del documento de identificación (NIF / NIE) deberá tener una longitud de 9 caracteres. Rellene con ceros a la izquierda si es necesario                                                                                                    |  |  |
|                                                                                                    |   | - Asegúrese de que el correo electrónico asociado a su certificado es correcto, ya que a través de éste se enviarán todas las notificaciones sobre el ciclo de vida de                                                                                            |  |  |
|                                                                                                    |   | su certificado.                                                                                                    |  |  |
|                                                                                                    |   | Pulse agui para consultar y aceptar las condiciones de expedición del certificado                                                                                                    |  |  |
|                                                                                                    |   | Enviar petición                                                                                                    |  |  |
|                                                                                                    |   |                                                                                                    |  |  |

Cumplimente el formulario anterior con los siguientes datos:

| САМРО                                             | DATOS                           |
|---------------------------------------------------|---------------------------------|
| Nº DEL DOCUMENTO DE IDENTIFICACIÓN                | DNI/NIE del solicitante         |
| PRIMER APELLIDO                                   | Primer apellido del solicitante |
| NIF ORGANISMO SUSCRIPTOR                          | Q5018001G                       |
| CORREO ELECTRÓNICO                                | Correo unizar                   |
| Solo con Mozilla Firefox: Elija longitud de clave | Grado alto                      |

Una vez introducidos los datos, pulse el enlace *"Pulse aquí para consultar y aceptar las condiciones de expedición del certificado"* y se mostrarán las mismas.

En la parte inferior de la pantalla marque la casilla "Acepto las condiciones de expedición" y pulse "Enviar petición".

# 2. Solicitar Certificado

electrónica y en las Políticas y Prácticas de certificación de certificados de firma electrónica y sello electrónico del Sector Público,

La FNMT-RCM revocará y dejará sin efecto cualquier Certificado del mismo tipo emitido previamente por AC Sector Público y con los mismos datos que los consignados en la solicitud, como causa de extinción de la vigencia del Certificado según constan en las Prácticas de Certificación aplicables a estos Certificados.

#### PROTECCIÓN DE DATOS.

Le ofrecemos información básica sobre los datos de carácter personal que estamos recogiendo. Esta información se realiza en dos capas sobre la base de la regulación europea (arts. 13 y 14 del REGLAMENTO (UE) 2016/679 - Reglamento General de Protección de Datos) y según las recomendaciones de la Agencia Española de Protección de Datos. Puede seguir los enlaces para obtener información más detallada.

RESPONSABLE: FÁBRICA NACIONAL DE MONEDA Y TIMBRE-REAL CASA DE LA MONEDA, E.P.E., M.P. (FNMT-RCM)

FINALIDAD: Gestión de la prestación de servicios de confianza. Una vez finalizada su relación con la FNMT-RCM mantendremos sus datos bloqueados para el ejercicio de derechos.

LEGITIMACIÓN: La base jurídica para el tratamiento de sus datos es la necesidad de gestionarlos para realizar la prestación como tercera parte de confianza.

DESTINATARIOS: Se comunicará su nº de serie del certificado a terceros con el fin de que puedan comprobar su validez y lo datos que consten en el certificado cuando lo utilice. No se realizan transferencias internacionales fuera de la UE.

DERECHOS: Puede acceder, rectificar, suprimir los datos y ejercitar el resto de derechos, según se informa en http://www.fnmt.es/rgpd (PÁGINA PRINCIPAL)

<u>PROCEDENCIA</u>: Consentimiento inequívoco del interesado. De organizaciones donde prestan servicios los afectados (representantes, apoderados o contactos) <u>MEDIDAS DE SEGURIDAD</u>: Esquema Nacional de Seguridad. Más información en enlace inferior.

CATEGORÍA DE DATOS: Datos identificativos, de características personales y circunstancias sociales, según se explica en la información adicional del Registro de Actividades del enlace inferior.

Puede consultar información adicional y detallada sobre este tratamiento en: http://www.fnmt.es/rgpd (TRATAMIENTO Nº 15)

Acepto las condiciones de expedición

Enviar petición

Seguidamente, aparecen varias ventanas emergentes, que hay que abrir/permitir.

En ocasiones, estas ventanas se sitúan detrás del navegador y para visualizarlas es necesario minimizar el navegador y alguna otra pantalla que pueda haber abierta.

#### Primera ventana emergente:

#### ¿Abrir OpenJDK Platform binary?

https://apus20.sede.fnmt.gob.es quiere abrir esta aplicación.

Permitir siempre que apus20.sede.fnmt.gob.es abra este tipo de enlaces en la aplicación asociada

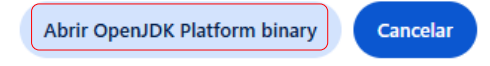

En la siguiente ventana emergente le que preguntan sobre el uso de tarjeta inteligente FNMT-RCM. Pulse el botón "No"

| Uso de | tarjeta criptográfica inteligente                                                                                                    | ×                        |
|--------|----------------------------------------------------------------------------------------------------|--------------------------|
| 2      | ¿Desea usar una tarjeta inteligente de FNMT-RCM para crear y custodiar sus claves y certificados?<br>Tenga en cuenta que si usa una tarjeta no podrá crear copias de seguridad ni usar los certificados<br>Para usar tarjeta, asegúrese, <b>antes de continuar</b> , que tiene el lector conectado a su ordenador<br>(en caso de que sea extraíble). | en dispositivos móviles. |

En la tercera ventana emergente hay que introducir la contraseña que va a tener el certificado. (Mínimo 7 caracteres, a ser posible alfanumérica, sin signos de puntuación, asteriscos u otros similares). Nuestra plataforma de Circuitofirmas UNIZAR puede dar error si la contraseña es muy larga.

Esta contraseña le será solicitada en la descarga del certificado y en los usos posteriores del certificado. Es importante recordarla.

| tro | oduzca la contraseña                                                                                                    | $\times$ |
|-----|----------------------------------------------------------------------------------------------------|----------|
| •   | Debe crear una contraseña para proteger las claves de su<br>certificado durante el proceso de solicitud y descarga.<br>La contraseña que establezca en este paso le será solicitada en la<br>descarga (tras el registro), y será la misma que se usará en las copia<br>seguridad si decide crear una al final del proceso. | s de     |
|     |                                                                                                    |          |
|     | Par favor, introdunce qui contracción para protocor las davos                                                                                                    |          |
|     | Por favor, introduzca su contraseña para proteger las claves                                                                                                    |          |
|     | Por favor, introduzca su contraseña para proteger las claves<br>Repita de nuevo la contraseña                                                                                                    |          |
|     | Por favor, introduzca su contraseña para proteger las claves<br>Repita de nuevo la contraseña                                                                                                    |          |

Al finalizar el proceso de solicitud, se muestra una pantalla donde le indica que en breve recibirá un correo con su CÓDIGO DE SOLICITUD. Este código **es imprescindible para continuar con el proceso**.

# 2. Solicitar Certificado

#### Formulario de solicitud de certificado de empleado público (AC Sector Público)

Su solicitud ha sido procesada correctamente.

| Por favor compruebe la exactitud de los datos introducidos: |                     |
|-------------------------------------------------------------|---------------------|
| Nº DEL DOCUMENTO DE IDENTIFICACIÓN                          |                     |
| PRIMER APELLIDO                                             |                     |
| NIF ORGANISMO SUSCRIPTOR                                    | Q5018001G           |
| En breve recibirá en su cuenta de correo electrónico        | @unizar.es su CÓDIO |

En breve recibirá en su cuenta de correo electrónico **Qunizar.es** su CÓDIGO DE SOLICITUD. Este código y la documentación sobre su identidad le serán requeridos por la Oficina de Registro a la que se dirija para <u>acreditar su identidad</u> así como para la descarga de su certificado una vez que haya sido generado.

Asegúrese de que el correo electrónico asociado a su certificado es correcto, ya que a través de éste se enviarán todas las notificaciones sobre el ciclo de vida de su certificado.

## El correo de la FNMT le indica el código de solicitud:

| De              | Notificaciones FNMT AC Sector Público <ac.sectorpublico@fnmt.es> 🔞</ac.sectorpublico@fnmt.es> |
|-----------------|-----------------------------------------------------------------------------------------------|
| A               | A                                                                                             |
| Asunto          | Solicitud de su Certificado FNMT de Empleado Público (AC Sector Público)                      |
| Estim           | ado/a Sr/a N                                                                                  |
| A con<br>públic | tinuación le facilitamos el CÓDIGO DE SOLICITUD del Certificado FNMT de empleado<br>co:       |
|                 | 2020                                                                                          |
| NIF as          | sociado a la solicitud:                                                                       |
|                 | 1                                                                                             |

NIF organismo asociado a la solicitud:

### Q5018001G

# 2.4 Solicitud interna del certificado a través de e-Gestión del empleado en PeopleSoft Recursos Humanos

Una vez disponga del código de solicitud, acceda con su nip y contraseña administrativa a e-Gestión del empleado (<u>https://rrhh.unizar.es</u>), carpeta Administración Electrónica / Solicitud Cert. Electrónico.

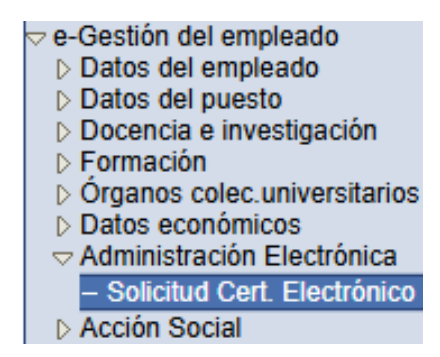

Pulse "Nueva solicitud", complete los campos de la pantalla y, después el botón "Realizar solicitud".

En el campo "Código solicitud FNMT" debe introducir el código dado por la FNMT a través de correo electrónico. Es importante anotarlo correctamente. Si se introduce con algún error, no será posible realizar el registro de los datos en la FNMT.

| Solicitud Certificado Electrónico.        |                    |
|-------------------------------------------|--------------------|
| Motivo solicitud (máximo 254 caracteres): |                    |
|                                           |                    |
|                                           |                    |
| Código solicitud FNMT                     |                    |
|                                           | ]                  |
|                                           |                    |
| Realizar Solicitud                        | Cancelar Solicitud |

En este momento del proceso, **debe esperar** a que la oficina registradora compruebe sus datos y, en su caso, proceda al registro en la FNMT.

# 2.5 Descarga e instalación del certificado

Una vez sus datos estén registrados, recibirá varios correos:

- De la FNMT, indicándole que ya puede descargar su certificado electrónico de empleado público.
- De la aplicación de Recursos Humanos (egestion), informándole de la obligatoriedad de firmar la solicitud de emisión de certificado electrónico de empleado público, en la plataforma de firma de la Universidad de Zaragoza, Circutofirmas.
- De Circuitofirmas (http://circuitofirmas.unizar.es) donde se indica que tiene un documento pendiente de firma.

El proceso de descarga ha de realizarse desde el mismo ordenador, navegador y usuario con el que realizó la solicitud, y debe cumplimentar los datos requeridos tal y como los introdujo en el momento de la solicitud.

La dirección web para descargar el certificado es:

https://www.sede.fnmt.gob.es/certificados/administracion-publica/obtenercertificado/descargar-certificado

| Publico                                                   |   | SEDE ELECTRONICA                                                                                                    |
|-----------------------------------------------------------|---|----------------------------------------------------------------------------------------------------|
| Información General                                       |   | α                                                                                                    |
| Certificado de empleado<br>público                        | - | 🛱 Inicio > Cert. Electrónico Sector Público > Certificado de empleado público                                                                                                    |
| <ul> <li>Configuración Previa</li> </ul>                  |   |                                                                                                    |
| <ul> <li>Solicitar Certificado</li> </ul>                 |   |                                                                                                    |
| Acreditar Identidad                                       |   | 1 Configuración Previa 2 Solicitar Certificado 3 Acreditar Identidad 4 Descargar Certificado                                                                                                    |
| <ul> <li>Descargar Certificado</li> </ul>                 |   |                                                                                                    |
| Certificado con Seudónimo                                 | + |                                                                                                    |
| Certificado Seudónimo Adm.<br>Justicia                    | + | 4. Descargar Certificado                                                                                                    |
| Certificado de Firma<br>Centralizada                      | + | Para descargar el certificado debe usar el mismo ordenador y el mismo usuario con el que realizó la Solicitud e introducir los<br>datos requeridos exactamente tal y como los introdujo entonces. |
| Certificado Seudónimo Adm.<br>Justicia Firma Centralizada | + | Descargar certificado de empleado público (AC Sector Público)                                                                                                    |
| Preguntas Frecuentes                                      |   | Para descargar e instalar su certificado introduzca la siguiente información:                                                                                                    |
| Verificar Estado                                          |   |                                                                                                    |
|                                                           |   | Nº DEL DOCUMENTO DE IDENTIFICACIÓN                                                                                                    |
| Soporte Técnico                                           | + | PRIMER APELLIDO                                                                                                    |
| Trámites                                                  | + | NIF ORGANISMO SUSCRIPTOR                                                                                                    |
|                                                           |   |                                                                                                    |
|                                                           |   | Pulse agui para consultar y aceptar las condiciones de uso del certificado                                                                                                    |
|                                                           |   | Descargar Términos y Condiciones) Descargar Certificado                                                                                                    |
|                                                           |   | Recuerde que, en caso de haber llevado a cabo la solicitud del certificado con una tarjeta u otro dispositivo criptográfico, antes de realizar la descarga, debe                                  |
|                                                           |   | asegurarse de que dicho dispositivo está listo para ser usado. En otro caso, la instalación del certificado deberá llevarla a cabo en el mismo equipo en el que realizó                           |
|                                                           |   | la solicitud.                                                                                                    |

En el campo "Código de solicitud" introduzca el código enviado por la FNMT al hacer la solicitud. En el correo donde la FNMT le informa de que ya puede descargar el certificado, también aparece dicho código de solicitud.

Una vez introducidos los datos, pulsar el enlace "Pulse aquí para consultar y aceptar las condiciones de expedición del certificado" y <u>en la parte inferior de la pantalla</u>, marcar la casilla "Acepto los términos y condiciones de uso". Seguidamente, pulse "Descargar Certificado"

| Acepto los términos y condiciones de uso |                       |  |  |  |
|------------------------------------------|-----------------------|--|--|--|
| Descargar Términos y Condiciones         | Descargar Certificado |  |  |  |

Seguidamente, aparecen varias ventanas emergentes, que hay que abrir/permitir.

En ocasiones, estas ventanas se sitúan detrás del navegador y para visualizarlas es necesario minimizar el navegador y alguna otra pantalla que pueda haber abierta.

Primera ventana emergente:

¿Abrir OpenJDK Platform binary?

https://apus20.sede.fnmt.gob.es quiere abrir esta aplicación.

Permitir siempre que apus20.sede.fnmt.gob.es abra este tipo de enlaces en la aplicación asociada

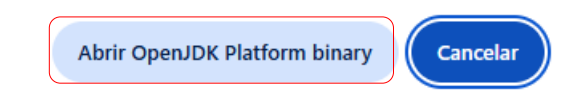

En la segunda ventana emergente, debe introducir la contraseña que indicó en el proceso de solicitud.

| Intro | duzca la contraseña X                                                                                                    |  |  |  |  |  |
|-------|----------------------------------------------------------------------------------------------------|--|--|--|--|--|
| 63    | Por favor, introduzca la contraseña de protección de sus claves.<br>Esta contraseña es la que estableció durante el proceso de solicitud. |  |  |  |  |  |
|       | Ver contraseña                                                                                                    |  |  |  |  |  |
|       | Aceptar Cancelar                                                                                                    |  |  |  |  |  |

En la tercera, indique que **sí** desea una copia de seguridad.

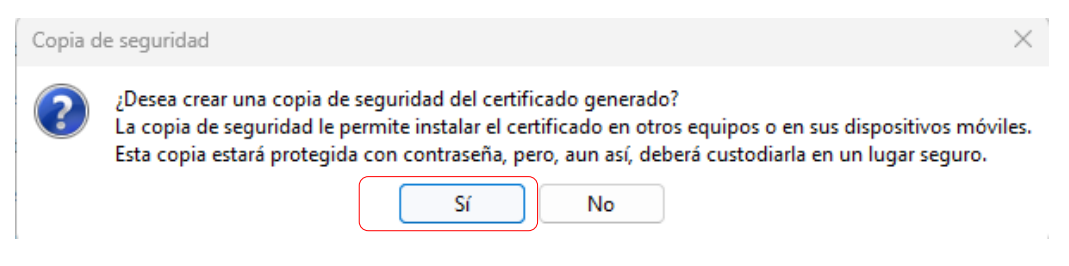

Y dónde desea guardar la copia.

| 🛃 Guardar copia de seguridad del certificado > |                                                        |                                                                  |          |  |
|------------------------------------------------|--------------------------------------------------------|------------------------------------------------------------------|----------|--|
| Guardar en:                                    | Documentos                                             | <ul> <li>j p p 10</li> </ul>                                     | •        |  |
| Elementos re                                   | Documentos dig<br>Fax<br>My Scans<br>Plantillas person | jitalizados<br>alizadas de Office                                |          |  |
| Escritorio                                     |                                                        |                                                                  |          |  |
| Documentos                                     |                                                        |                                                                  |          |  |
| Este equipo                                    |                                                        |                                                                  |          |  |
| 2                                              | Nombre de archivo:                                     |                                                                  | Guardar  |  |
| Red                                            | Archivos de tipo:                                      | Almacenes de claves de tipo PKCS#12 y PFX (*.p12, *.pfx) $ \lor$ | Cancelar |  |

Se le informa de que la copia de seguridad ha sido creada correctamente y su contraseña es la establecida en el proceso de solicitud del certificado.

| Copia d | de seguridad                                                                                                    | $\times$ |
|---------|----------------------------------------------------------------------------------------------------|----------|
| 1       | La copia de seguridad se ha c <u>reado correctamente en:</u><br>C:\Users\usuario\Documents\<br>Recuerde que la contraseña de esta copia es la que estableció al inicio<br>de la solicitud. | .p 12    |
|         | Aceptar                                                                                                    |          |

Si accede al sitio donde ha guardado la copia de seguridad verá un fichero con el siguiente aspecto:

| DNI | 12/03/2025 11:05 | Personal Informati | 8 KB |
|-----|------------------|--------------------|------|
|-----|------------------|--------------------|------|

Recomendamos a todos los usuarios que guarden una **copia de seguridad** de su certificado en un dispositivo de almacenamiento externo. De esta manera, aunque su equipo resulte dañado, podrá seguir haciendo uso de su certificado digital.

# 2.6 Firma del documento de solicitud del certificado en Circuitofirmas

Es **imprescindible** que acceda a **Circuitofirmas** (<u>https://circuitofirmas.unizar.es</u>) con su nip y contraseña administrativa, y firme el documento pendiente.

| 154    |            | <b>niversid</b><br>aragoza | ad         |                     | Plat             | Circuitofi<br>aforma ligera d | irmas<br>de firma digital        |         |             |
|--------|------------|----------------------------|------------|---------------------|------------------|-------------------------------|----------------------------------|---------|-------------|
| Config | guración   | Acciones                   | Carpetas   | 12/03/2025 13:18:26 | SOPORTE          |                               |                                  |         | ⊀→          |
| Todas  |            | Creadas                    | Pendientes | 1 En curso          | Firmadas         | Rech./Caduc./Anul.            | Archivadas                       |         |             |
|        |            |                            |            |                     | lini             | dad                           |                                  | Search: |             |
|        | ID 🔻       | Fecha                      | Nive       | I 🍦 Estado 🏺 Doc    | s Proce          | dencia O                      | Asunto                           | •       | Firmantes 🔶 |
|        | 1022741    | 2025-03-12 08:00           | :36 Normal | en curso 1          | Coord. Adm. Apl. | Infor. Á.RRHH Certificado F   | NMT. Fecha de solicitud: 2025-03 | -11     |             |
| Firm   | ar/VB Sele | eccionadas                 |            |                     |                  |                               |                                  |         |             |

Seleccione el documento, pulse "Firmar/VB Seleccionadas" y elija una de las dos opciones siguientes:

- Firmar al vuelo: la firma se realiza con el fichero de la copia de seguridad que ha realizado en el paso anterior. Seleccione el fichero (formato .pfx o .p12) e introduzca su contraseña.
- Firmar en servidor: requiere que previamente se haya importado el certificado al servidor UNIZAR.

La firma se realiza introduciendo su contraseña. Este modo de firma puede realizarse desde cualquier dispositivo móvil ya que no es necesario tener a mano el certificado .pfx o .p12.

Para subir el certificado al servidor, pulse **Configuración/Gestión de certificados**. Seleccione el certificado e introduzca tres veces la contraseña.

Si ya tiene un certificado en el servidor, antes de subir el nuevo, debe eliminar el viejo introduciendo la contraseña en el campo "Contraseña Actual" y pulsar el botón "Eliminar".

# 2.7 Visualización del certificado descargado

Desde **Windows** puede visualizar el certificado descargado accediendo a "**Opciones de internet**". Abrir **Contenido/Certificados** 

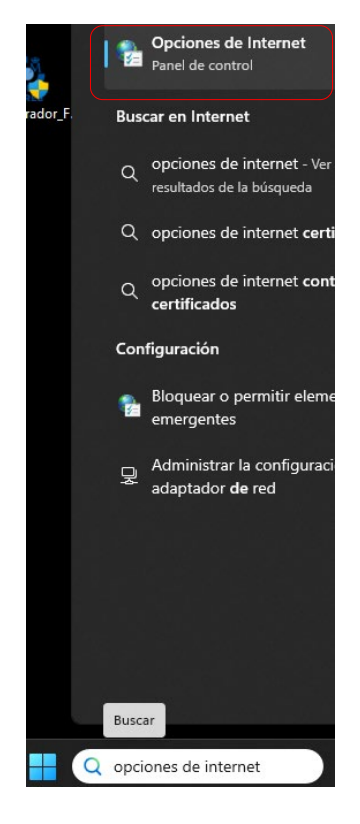

| Conexiones                                                                     | Progra                                                                                           | amas                                        | Opcio                                            | nes avanzadas                                  |                      |
|--------------------------------------------------------------------------------|--------------------------------------------------------------------------------------------------|---------------------------------------------|--------------------------------------------------|------------------------------------------------|----------------------|
| General                                                                        | Seguridad                                                                                        | Privac                                      | idad                                             | Contenido                                      | D                    |
| Certificados -                                                                 |                                                                                                  |                                             |                                                  |                                                | _                    |
| Use ce<br>identif                                                              | ertificados para las<br>licación.                                                                | conexiones cif                              | radas y pa                                       | ra fines de                                    |                      |
| Borrar                                                                         | estado SSL                                                                                       | Certificados                                |                                                  | Editores                                       |                      |
| Autocompletar                                                                  |                                                                                                  |                                             |                                                  |                                                | _                    |
| Autoco<br>página:<br>lo que<br>coincid                                         | mpletar almacena<br>s web para intenta<br>escribe y sugerir p<br>encias.                         | lo escrito en<br>r anticiparse a<br>osibles | (                                                | Configuración                                  |                      |
| Fuentes<br>Las fu<br>actual                                                    | entes proporcionar<br>izado de sitios web                                                        | n contenido<br>, el cual puede              | (                                                | Configuración                                  |                      |
|                                                                                |                                                                                                  |                                             |                                                  |                                                |                      |
|                                                                                |                                                                                                  | Aceptar                                     | Cancel                                           | ar Aplic                                       | car                  |
| tificados                                                                      |                                                                                                  | Aceptar                                     | Cancel                                           | ar Aplic                                       | car                  |
| rtificados                                                                     | Todos                                                                                            | Aceptar                                     | Cancel                                           | ar Aplic                                       | car                  |
| tificados<br>to planteado: <                                                   | <pre>(Todos&gt;)</pre>                                                                           | Aceptar                                     | Cancel                                           | ar Aplic                                       | car                  |
| tificados<br>to planteado: <<br>nal Otras person                               | <todos><br/>as Entidades de c</todos>                                                            | Aceptar<br>ertificación inte                | Cancel                                           | ar Aplic                                       | tificaci             |
| rtificados<br>to planteado: <<br>nal Otras person<br>itido para                | <pre><todos> as Entidades de c</todos></pre>                                                     | Aceptar<br>ertificación inte<br>slico       | Cancel<br>rrmedias E<br>echa de ex.<br>2/03/2028 | ar Aplic<br>Entidades de cer<br>Nombre de      | tificad<br>scriptivi |
| rtificados<br>to planteado:<br>nal Otras person                                | <todos><br/>as Entidades de c<br/></todos>                                                       | Aceptar<br>ertificación inte<br>alico 12    | Cancel<br>rmedias E<br>echa de ex.<br>2/03/2028  | ar Aplic                                       | car<br>ttificad      |
| rtificados<br>to planteado:<br>al Otras person<br>tido para                    | <todos><br/>as Entidades de c<br/>AC Sector Pút</todos>                                          | Aceptar<br>ertificación inte<br>olico 12    | Cancel<br>rmedias E<br>echa de ex.<br>2/03/2028  | ar Aplic                                       | tificad<br>scriptiv  |
| rtificados<br>to planteado: <<br>nal Otras person<br>itido para<br>rtar Export | <pre>CTodos&gt; as Entidades de c as Entidades de c AC Sector Pút ar Quitar el certificado</pre> | Aceptar<br>ertificación inte<br>slico 12    | Cancel<br>ermedias E<br>echa de ex.<br>2/03/2028 | ar Aplic<br>Entidades de cer<br>Nombre de<br>t | tificad<br>scriptiv  |

Desde Mac puede visualizar el certificado siguiendo estos pasos:

1. Ir a app Acceso a Llaveros del Mac.

Para abrir rápidamente Acceso a Llaveros, puede buscar la app en Spotlight y pulse Retorno.

- 2. Seleccione un llavero y haga clic en la categoría "Mis certificados" o Certificados.
- 3. Haga doble clic sobre el certificado.

# 2.8 Exportar el certificado y protegerlo con contraseña

Si necesita realizar una copia del certificado instalado en su equipo, puede **exportarlo y protegerlo con contraseña** siguiente las instrucciones disponibles en la siguiente página:

https://cau.unizar.es/osticket/kb/faq.php?id=592

# 3. Preguntas frecuentes (certificados, identificación, firma, registro electrónico, sede electrónica...)

https://cau.unizar.es/osticket/kb/faq.php?cid=45